#11 19年 19-7 1913 #7593 9-16 96/17 AB7 - 1915日 - 1915日 - 1915日 - 160 (日本) - 167 - 1915日 - 1915日 - 1915日 - 1915日 - 1915日 - 1915日 - 1915日 - 1915日 - 1915日 - 1915日 - 1915日 - 1915日 - 1915日 - 1915日 - 1915日 - 1915日 - 1915日 - 1915日 - 1915日 - 1915日 - 1915日 - 1915日 - 1915日

# 9 IcoFX によるアイコン・画像の作成について

#### 1 IcoFX の主な機能

- ・最大 256×256 ドットのサイズに対応。
- ・32bit、アルファチャンネルに対応。
- ・PNG 圧縮の Vista アイコンに対応。
- Macintosh の Mac OS 用アイコンの読み込みと保存に対応
- ・ブラシ、文字、塗潰し、スポイト、消しゴム、線、
   四角形、角丸四角形、円形、拡大縮小、明るく/
   暗く、にじみ/鋭く、回転、移動に対応。

10-1 +==1 E0:55: 0

- ・グリット表示、非表示に対応。
- ・ぼかし、シャープ、レリーフ、エンボス、揺らす、ノイズ、等40以上の効果に対応。
- ・コントラスト、明るさ、色合いの調整、グレースケール、ドロップシャドウ等に対応。
- ・exe 等の実行ファイルからアイコンの読込みに対応。

出力対応形式 : ico, bmp, jpg, jp2, gif, png, icl, icns, 入力対応形式 : ico, bmp, jpg, jp2, j2k, gif, png, cur, exe, dll, ocx, icl, icns, 著作権者 : Attila Kovrig 動作確認機種 : Windows98, ME, 2000, XP, Vista ソフトウェア種別 : フリーウェア

### 2 IcoFX の操作方法

デフォルトではメニューなどが英語になっ ているが設定を変更することで日本語化する ことが出来る。 メニューから「Options」→「Languages」

→「Japanese」を選択する。

- 例1 画像からアイコンを作成する。 一つのファイルで複数のサイズに対応 したアイコンを作ることが出来る。
  - メニューから「ファイル」→「開く」を クリック。
  - (2) アイコンにしたい画像を開く。
    - ※なるべく縦横 256px 以上の高画質の画像を 開こう。
    - ※画面は表示を「縮小版」にし、「ファイル の種類」を選択して\*.ico以外も表示できるようにしている。

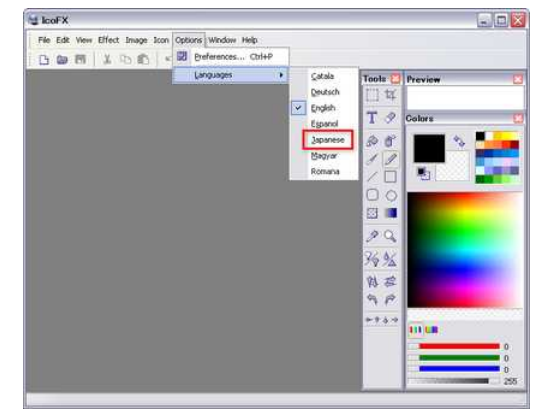

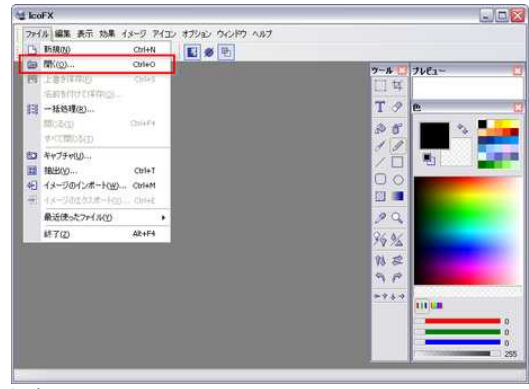

- (3) 画像を開く時に色とサイズを選択して「OK」 ボタンを押す。(通常は変更無しでOK)
- (4) 画像を開けば、次にメニューから「アイコン」→「イメージからアイコンを作成」を選択する。
- (5) 出力する色数の画像サイズにチェックを入 れて「OK」ボタンをクリック。
  - ※16×16 は favicon などに使用。256×256 は Windows Vista 対応。16 色などは低スペ ックの PC 向けの設定。

※必要のないフォーマットはチェックを外し ておいたほうがファイルサイズは軽くなる。

- (6) 新しいウィンドウで「無題」としてアイコ ンが表示される。
- (7) メニューから「ファイル」→「名前を付け て保存」を選択する。

<u>PNG、JPEG、BMP</u>等の画像形式で保存する場合は、 「ファイル」→「イメージのエクスポート」により 保存する。

(8) 「ファイル名」を入力して「保存」ボタン をクリックする。

| 11-3      | ゆらアイエン              |          |            |           | 2         |
|-----------|---------------------|----------|------------|-----------|-----------|
| イメージか 現在の | 57イコン<br>(メージからアイエン | 汚作成します   |            |           | FX        |
| PIIAN     | 「下のイメージフォ           | ーマットを含める | č.         |           |           |
| xP 色      | 💽 16 x 16           | 24 x 24  | ₩32×32     | 💽 48 x 48 | 256 x 256 |
| 256色      | 🕑 16 x 16           | 24 x 24  | []]32 × 32 | 🗹 48 x 48 | 256 × 256 |
| 16 色      | ₹ 16×16             | 24×24    | 232×32     | ₩48 × 48  | 256 × 256 |

- 例2 新規のアイコンを作成する。
  - 「ファイル」->「新規」で新しいイメージを追加する。
  - (2) 作りたい**アイコン**の色数とサイズを選ん で[OK]をクリックする。
- (3) ツールのアイコンの上にカーソルを合わせると説明が表示されるのでブラシ・鉛筆・塗りつぶしなどのペイントツールを使ってアイコンを描く。

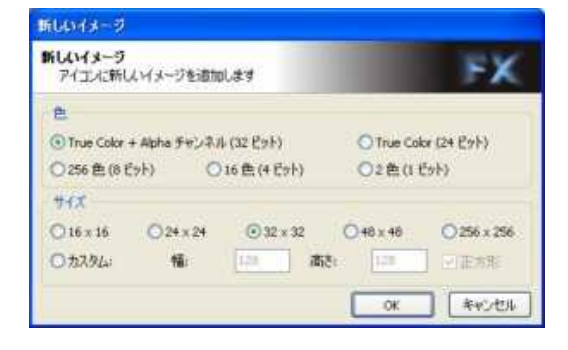

(4) PNG、JPEG、BMP 等の画像形式で保存する場合は、「ファイル」→「イメージのエ クスポート」により保存する。

IV Android プログラミング Step/Page 51

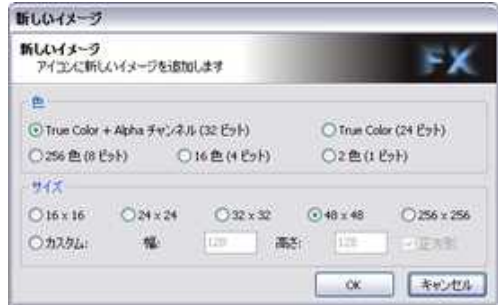

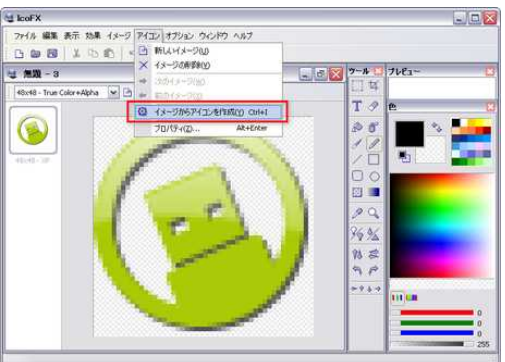

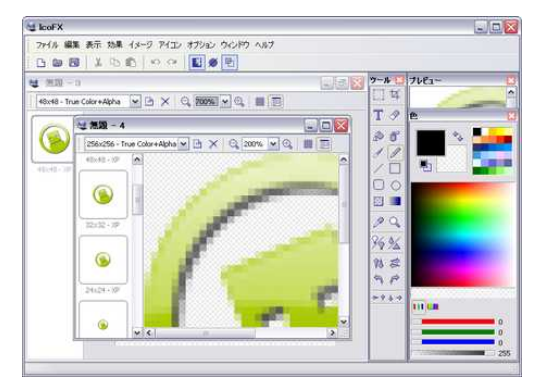

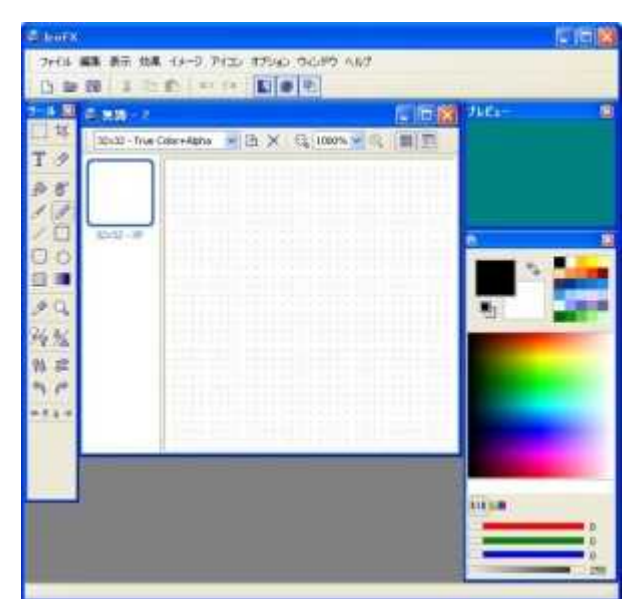

- (1) あらかじめ**アイコン**にしたい画像を表示しておく。
- (2) 「ファイル」->「キャプチャ」をクリック する。
- (3) 作りたい**アイコン**のサイズにチェックして [OK]をクリックする。
- (4) アイコンにしたい部分を選択する。
- (5) 選択した部分が取り込まれる。
- (6) 左側のサムネイルをクリックして編集したいサイズを選 択する。

| イメージか現在の | <b>57132</b><br>1x-5767732 | を作成します   |                  |                  | FX        |
|----------|----------------------------|----------|------------------|------------------|-----------|
| PARA     | 「下のイメージフォ                  | ーマットを含める | 1                |                  |           |
| 炉色       | 🕑 16 × 16                  | 24 x 24  | <b>⊘</b> 32 × 32 | <b>€</b> 48 x 48 | 256 × 256 |
| 256 色    | 🗌 16 × 16                  | □24 x 24 | 32×32            | 48 x 48          | 256 × 256 |
| 16 B     | 16×16                      | 24 x 24  | 32 x 32          | 48 x 48          | 256 x 256 |

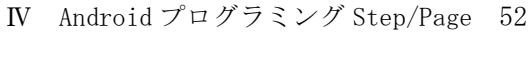

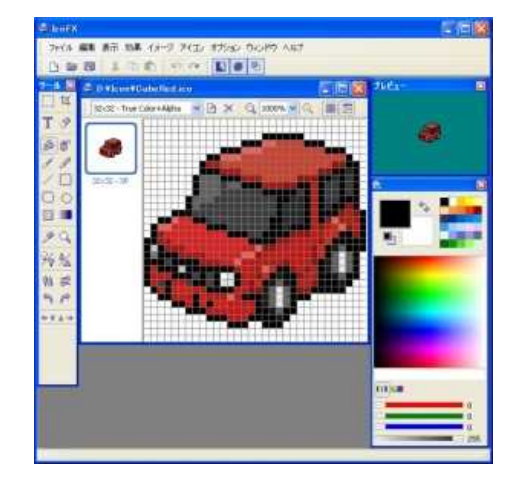

### 例3 画面をキャプチャしてからア イコンを作成する場合

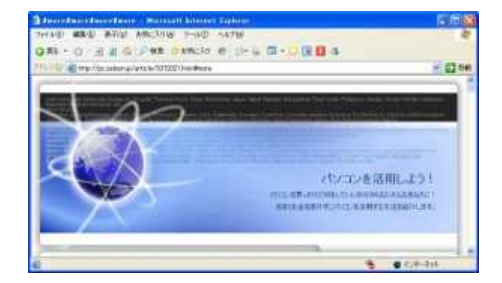

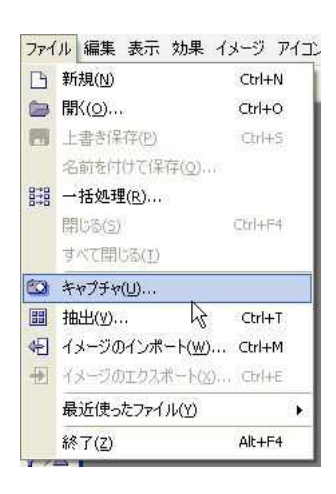

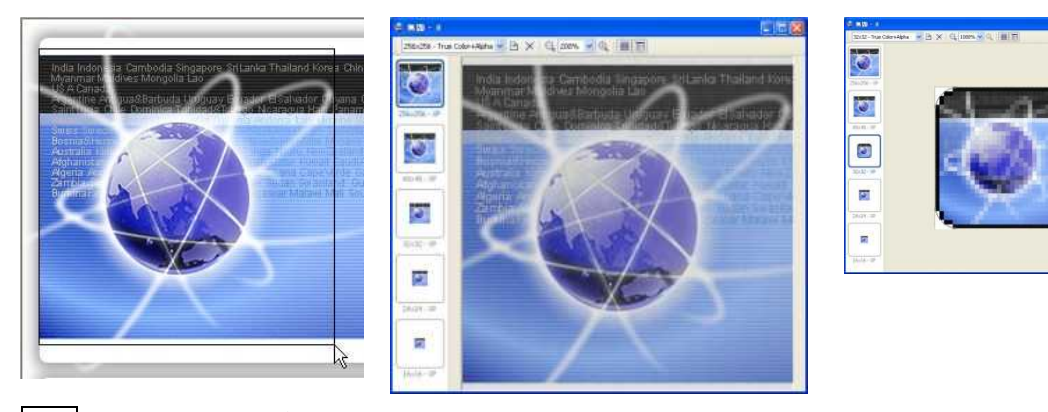

例4 色合い及びあざやかさを調整する。

(1) 「ファイル」->「イメージ」->「色合い/鮮やかさ」をクリックする。

(2) 色合い・鮮やかさ・明るさを調整して色を変更する。

| 12- | -17 | アイコン   | オプション  | レ ウィンドウ  |
|-----|-----|--------|--------|----------|
| *   | 明   | るぎ/コント | ラスト(R) | Ctrl+B   |
| -   | 色   | 合い)鮮や  | かざ(5)  | . Ctrl+H |
| Ŧ   | 色   | のバランス  | (D     | hictrl+1 |

| ● 色合い/鮮やかさ            | 8              |   |    | 8       |
|-----------------------|----------------|---|----|---------|
| 色合い/鮮やかさ<br>色合いと鮮やかさと | 明るさを調整します      | ţ |    | FX      |
| 71/Ez=                | 色合い            |   |    | -145    |
|                       | #170かき<br>8月あさ | - | 0  | 0       |
|                       | -              |   |    | -       |
|                       |                |   | OK | **>/2/4 |

イメージ アイコン オブション ウィンドウ ^ 🔆 明るさ/コントラスト(R)... Ctrl+B

5 色合い/鮮やかさ(5)... Ctrl+H 平 色のバランス(I)...

🔄 不透過度(U)...

フェードアウト(<u>W</u>)...

■ 影(X)... \_\_\_\_+=(v) よ

回転/反転(Y)

巴 大きさ(y)...

Ctrl+J

Ctrl+Q

Ctrl+D

Ctrl+U

Ctrl+W

.

## 例5 影を付ける。

(1) 「ファイル」->「イメージ」->「影」をクリックする。

(2) 影を付けたい方向やサイズを選択して[OK]をクリックする。

| 19<br>1           |            |     | <b>X</b> | 32x32 - True Color+Alpha |  |
|-------------------|------------|-----|----------|--------------------------|--|
| E<br>アイエルに影を追加します |            |     | FX       |                          |  |
| プレビュー             | 751N       |     |          |                          |  |
|                   | 强药         | 0 U | 0        |                          |  |
|                   | 917        | - 0 | 2        |                          |  |
|                   | ×のオフセット    | 00  | 1        |                          |  |
|                   | ¥ のオフセット . | 60  | 1        |                          |  |

例6 既存のファイルからアイコンを抽出する。

- (1) 「ファイル」->「抽出」をクリックす る。
- (2) アイコンを抽出するファイルを選択する。
- (3) サイズを選択する。

| アイコンの抽出         |                                    |                |       |       | 2 🗙   |
|-----------------|------------------------------------|----------------|-------|-------|-------|
| ファイルの場所の        | 🔁 bin                              |                | · 000 | • 🛄 🤊 |       |
| した<br>最近使ったファイル | nb.exe<br>netbeans<br>netbeans.exe |                |       |       |       |
| デスクトップ          | R                                  |                |       |       |       |
| 21 F#1%/h       |                                    |                |       |       |       |
| יר דאר אד       |                                    |                |       |       |       |
| 🥰<br>२१ २७-७    | ファイル名心:                            | netbeans.exe   |       | ~     | (MKQ) |
|                 | ファイルの種類①                           | すべてのファイル (*.*) |       | ~     | キャンセル |

| 🤩 抽出                  |  |
|-----------------------|--|
| 抽出<br>ファイルからアイコンを抽点ます |  |
| דירב אין (            |  |

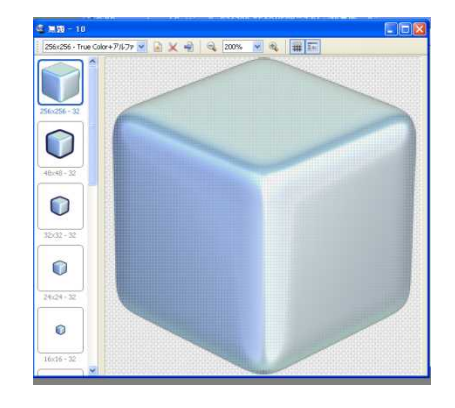